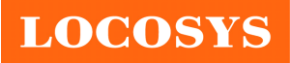

# **D-10**

# GNSS/ 2.5G GSM/GPRS Vehicle Tracker

Datasheet

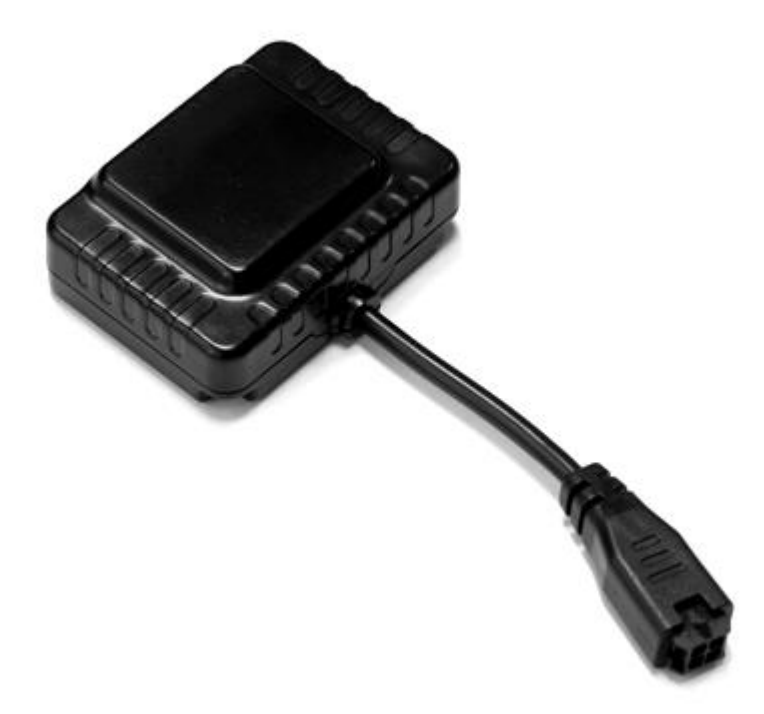

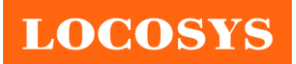

LOCOSYS Technology Inc. 20F.-13, No.79, Sec. 1, Xintai 5th Rd., Xizhi District, New Taipei City 221, Taiwan <sup>™</sup> 886-2-8698-3698 <sup>™</sup> 886-2-8698-3699 €www.locosystech.com/

# **Document History**

| Version | Date         | Updates    |
|---------|--------------|------------|
| 1.0     | Sep 28, 2017 | • Creation |

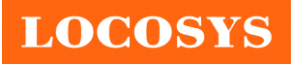

# Contents

| 1. | . Introduction                                      | 5  |
|----|-----------------------------------------------------|----|
| 2. | . Features                                          | 5  |
| 3. | . Technique Details                                 | 6  |
|    | 3. 1. Appearance                                    | 6  |
|    | 3. 2. Accessories                                   | 7  |
|    | 3. 3. Hardware Specification                        | 8  |
|    | 3. 4. GNSS Specification                            | 8  |
|    | 3. 5. Cellular Specification                        | 9  |
| 4. | . Getting Started                                   | 9  |
|    | 4.1. SIM Card Installation                          | 9  |
|    | 4. 2. Data Cable Connection                         | 10 |
|    | 4. 3. D-10 Connection                               |    |
|    | 4. 4. Setting cellular services provider number     |    |
|    | 4. 5. Logging into D-10 vehicle online admin system |    |
|    |                                                     |    |

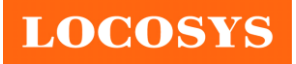

# **Table of Figures**

| Figure 1   | D-10 Vehicle Tracker                                                | 6  |
|------------|---------------------------------------------------------------------|----|
| Figure 2   | Data cable                                                          | 7  |
| Figure 3   | SIM Card Installation                                               | 9  |
| Figure 4   | Data Cable Connection                                               | 10 |
| Figure 5   | Device Connection                                                   | 10 |
| Figure 6   | APN Message (Provider: Taiwan, Asia-Pacific Telecom Co. APN: gtnet) | 11 |
| Figure 7   | Vehicle online admin system                                         | 11 |
| I iguite / | veniele onnie admin system                                          |    |

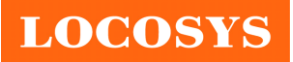

#### 1. Introduction

Locosys's GNSS and cellular Machine-to-Machine(M2M) modules GGB-1916 will integrate D-10, bringing to market a half business card sized vehicle tracker with a cloud-based vehicle online admin system. D-10 already integrated GNSS greatly simplifies product design, and provides quicker, more accurate and more dependable positioning. Beside multi-vehicle management, speed is a top concerns for employer of drivers. D-10 targets this market, uploading speed and location data to cloud-based database and pushing notation to website along with multiple vehicle security features to satisfied different type of users.

We provide rich set of Internet protocols, industry-standard interfaces and abundant functionalities extend the applicability of the module to a wide range of M2M and IoT applications such as smart meter, hand-held devices, environmental monitoring, asset tracking, fleet management, security and alarm systems, and so on.

#### 2. Features

- LOCOSYS Technology GGB-1916 Module
- Real time GNSS/GSM positioning (update by SMS message in a given time interval)
- Vehicle online admin management system
- Built-in GNSS/GSM antenna
- High GNSS receiver sensitivity down to -165 dBm
- Support 99 channels GNSS receiver
- Update rate up to 10 Hz
- Support standard SIM card voltage both 1.8V and 3.0V
- Support JT/T 808-2011 and HQ20 protocol
- Remote petrol/power cut-off
- Geo-fencing (circular/ polygon zones)
- Power low/ lost alert
- Over speed alert
- Journey report
- Dead zone protection
- Remote configuration
- Intelligent power management (parking/ driving)
- Driver fatigue detection alert
- Easy to install

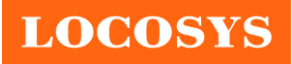

## 3. Technique Details

#### 3.1. Appearance

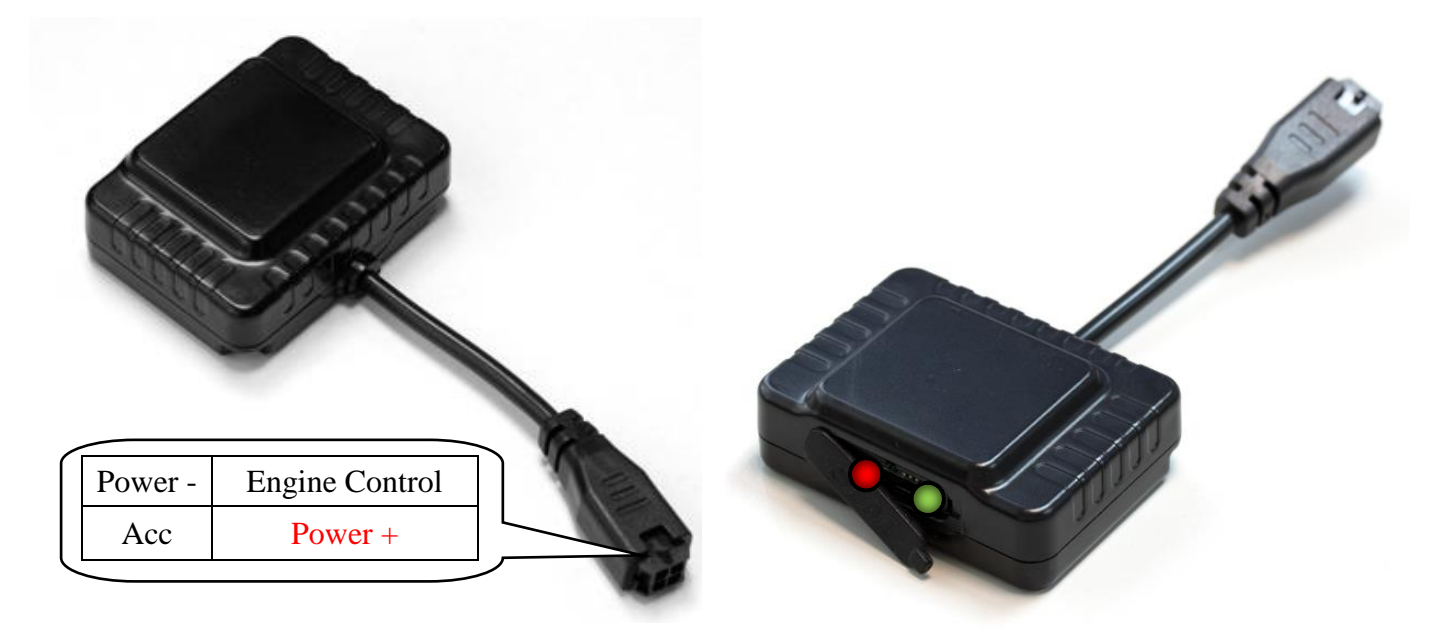

#### Figure 1 D-10 Vehicle Tracker

#### **D-10** Pin assignment

| Name           | Description            | Note                           |
|----------------|------------------------|--------------------------------|
| Power +        | Power                  | Input voltage is VDC 9V to 40V |
| Engine Control | Fuel pump cutoff relay | Maximum current up to 150mA    |
| ACC            | Ignition switch input  | Input voltage is VDC 7V to 60V |
| Power -        | Ground                 |                                |

#### **D-10 LED Description**

| Color | Name             | Event                                     | Status                               |
|-------|------------------|-------------------------------------------|--------------------------------------|
| Red   | GPS<br>Indicator | GPS Off                                   | Dark                                 |
|       |                  | GPS is in fixing                          | Solid                                |
|       |                  | GPS is fixed                              | Every 1 seconds on and 1 seconds off |
|       |                  | Power off                                 | Dark                                 |
| Green | GSM<br>Indicator | Power off and SIM card has been installed | Solid                                |
|       |                  | Network searching for service             | 2 seconds off and fast blink         |
|       |                  | Cellular service has been registered      | 4 seconds off and slow blink         |

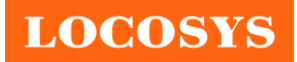

#### 3.2. Accessories

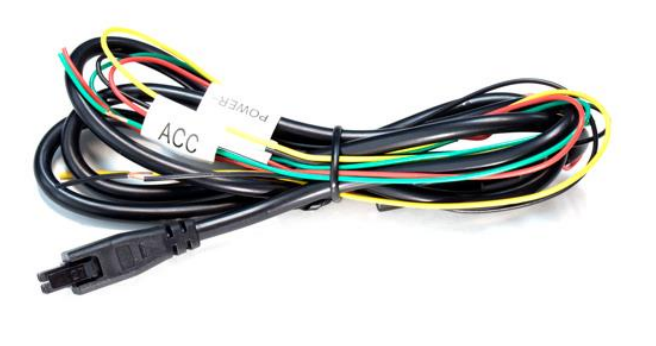

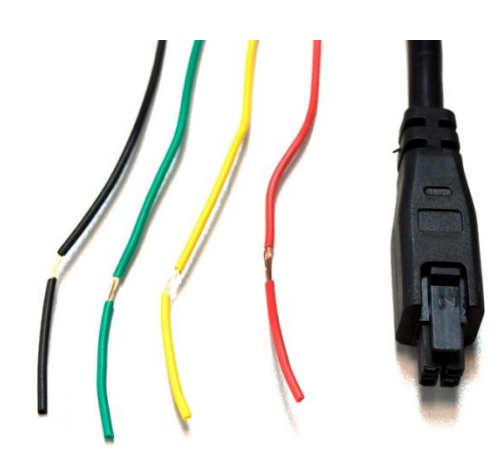

Figure 2 Data cable

#### Data cable pin assignments

| Color  | Name           | Description                       |
|--------|----------------|-----------------------------------|
| Red    | Power +        | Connect to VDC 9V to 40V          |
| Green  | Engine Control | Connect to fuel pump cutoff relay |
| Yellow | ACC            | Connect to ignition switch input  |
| Black  | Power -        | Connect to ground                 |

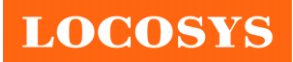

#### 3. 3. Hardware Specification

| Hardware feature      | Description                                               |                             |  |
|-----------------------|-----------------------------------------------------------|-----------------------------|--|
| Microprocessor        | ARM 9 Lite                                                |                             |  |
| Clock                 | 20                                                        | 08MHz                       |  |
| SRAM                  | 41                                                        | MByte                       |  |
| Flash Memory          | 18                                                        | MByte                       |  |
| Operating System      | N                                                         | ucleus                      |  |
| Input Voltage         | VDC                                                       | 9V to 40V                   |  |
| Input Cumont          | Working: Average 40mA(12V)                                |                             |  |
|                       | Standby Mode: < 3mA(12V)                                  |                             |  |
| Peak Inverse Voltage  | < 600V                                                    |                             |  |
| Operating Temperature | $-30^{\circ}$ C to $70^{\circ}$ C                         |                             |  |
| Operating Humidity    | 5% to 95%                                                 |                             |  |
| Backup Battery        | Build-in 190mAh/ 3.7V Li-bat                              |                             |  |
| Antennas              | Build-in GNSS and GSM antenna                             |                             |  |
| Dimensions            | $56 \text{ mm} \times 44 \text{ mm} \times 20 \text{ mm}$ |                             |  |
| Weight                | 85 g                                                      |                             |  |
| Interface             | ACC/Ignition                                              | VDC 7V to 60V               |  |
| Interface             | Output/Relay                                              | Maximum current up to 150mA |  |

#### 3. 4. GNSS Specification

| GNSS feature     |                             | Description                    |  |
|------------------|-----------------------------|--------------------------------|--|
|                  | GPS, QZSS                   | L1 1575.42MHz, C/A code        |  |
| GNSS             | BEIDOU                      | B1 1561.098MHz, C/A code.      |  |
|                  | SBAS                        | WAAS, EGNOS, MSAS, SDCM, GAGAN |  |
| Channels         |                             | Support 99 channels            |  |
| Update rate      | 1                           | Hz default, up to 10 Hz        |  |
| Songitivity      | Tracking: up to -165 dBm    |                                |  |
| Sensitivity      | Acquisition: up to -148 dBm |                                |  |
|                  | Hot start                   | < 1 sec                        |  |
| Acquisition Time | Warm start                  | < 20 sec                       |  |
|                  | Cold start                  | < 40 sec                       |  |
|                  | Velocity                    | < 515 m/s                      |  |
|                  | Velocity Accuracy           | 0.1 m/s                        |  |
| Positioning      | Maximum Acceleration        | $\pm$ 4g                       |  |
|                  | Maximum Vibration           | 20 m/s                         |  |
|                  | Position Accuracy           | < 10 m (95%)                   |  |

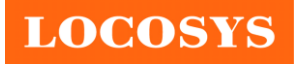

#### 3. 5. Cellular Specification

| Cellular features     | Description                       |
|-----------------------|-----------------------------------|
| Frequency band        | GSM 900/DSC 1800 Dual band        |
| Output power          | Class 4 (2 W) for EGSM 900        |
|                       | Class 1 (1 W) for DCS 1800        |
| CCM Consistivity      | $\leq$ -107 dBm (typ.) @ 900 MHz  |
| GSM Sensitivity       | $\leq$ -108 dBm (typ.) @ 1800 MHz |
| SIM interface         | Support Mini SIM card: 1.8V, 3.0V |
| Down Consumption      | GPRS: 200mA(4V)                   |
| Power Consumption     | Sleep: 1mA(4V)                    |
| Operating Temperature | $-30^{\circ}$ C to $70^{\circ}$ C |
| Operating Voltage     | VDC 3.3V to 4.8V                  |
| UART Baud Rate        | 115.2kbps                         |
|                       | TCP/IP                            |
| Protocol              | GPRS multi-slot class8~class 10   |
|                       | GPRS mobile station class B       |
| Downlink/Uplink       | Maximum 85.6Kbps/42.8Kbps         |

## 4. Getting Started

You can positioning and remoting your vehicle, and assets through D-10 by connecting it with a data cable and SIM card. You'll need to make sure that your vehicle has ACC, Power, Engine control inputs, connect the cable, and configure D-10 to cellular mode.

#### 4.1. SIM Card Installation

Make sure the SIM card is the right size (Mini-SIM, 25mm x 15mm) for your device. Then, pull the rubber cover and insert your SIM card with the gold contacts facing down into the slot and push the cover back into the D-10.

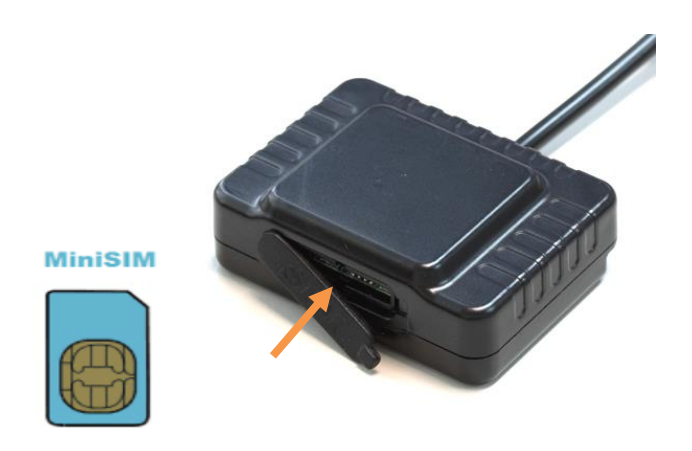

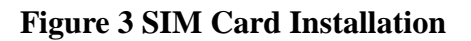

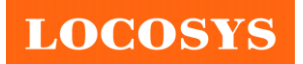

#### 4.2. Data Cable Connection

The step to connect a data cable, is to find the input port (Refer to Fig. 2) on your vehicle. For the only purpose of tracking the Power and ACC lines are required. But the engine control line is optional.

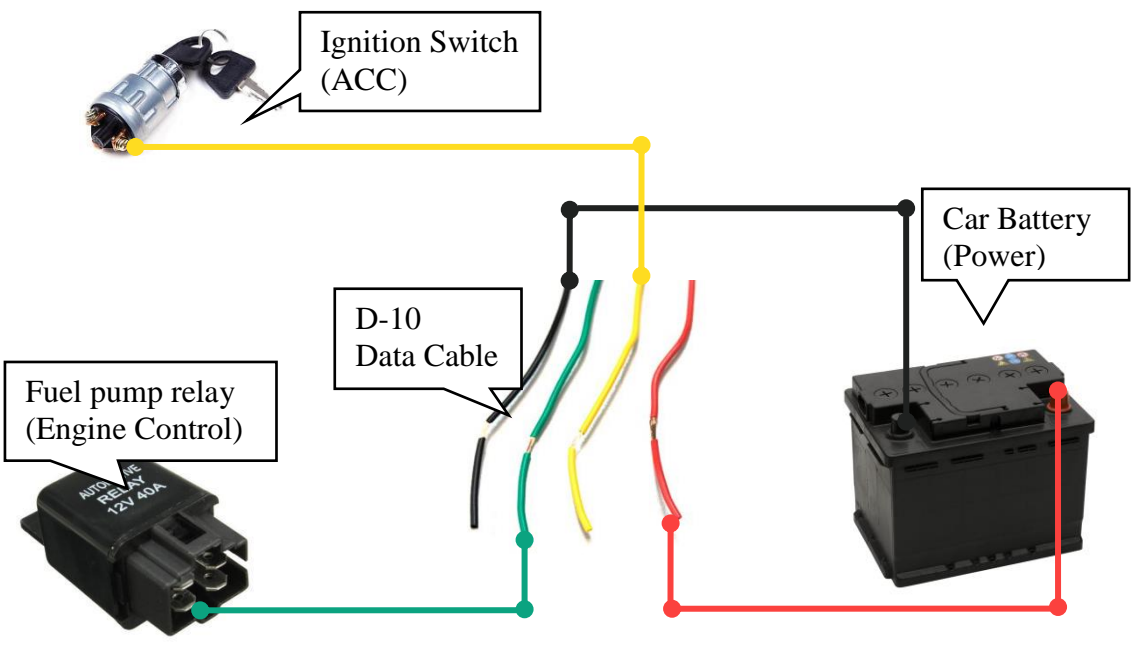

**Figure 4 Data Cable Connection** 

#### 4.3. D-10 Connection

The step to connect a D-10 tracker, is to find the plug on the other side of cable. Then, insert the plug into D-10's jack. Once D-10 has power, the LEDs will begin to blink. It is means your components are correctly connected.

Note. Select a location with a direct line of sight in the direction of the satellite.

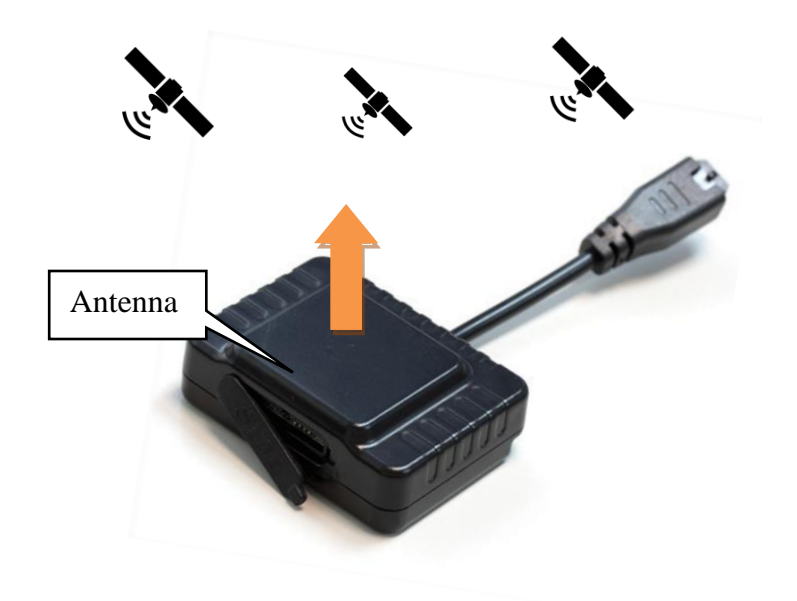

**Figure 5 Device Connection** 

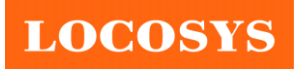

#### 4.4. Setting cellular services provider number

Send a text "\*1002\*30\*(APN),,#" from your mobile phone to the D-10 tracker. APN stands for Access Point Name. It is the connection between your cellular service provider and D-10 tracker. Activating APN settings on your device, allows data services to work.

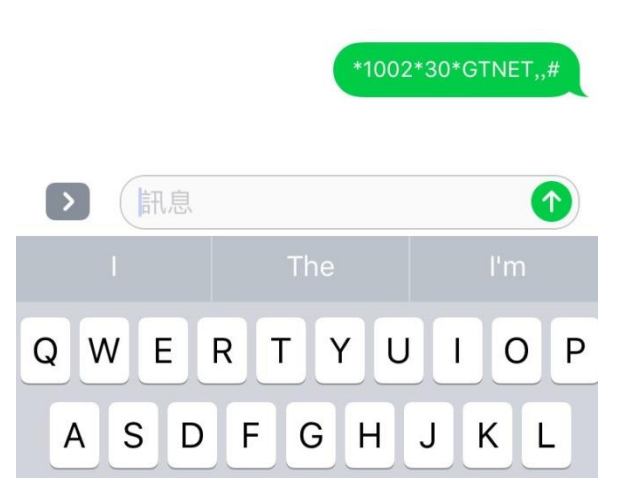

Figure 6 APN Message (Provider: Taiwan, Asia-Pacific Telecom Co. APN:gtnet)

#### 4.5. Logging into D-10 vehicle online admin system

Visit LOCOSYS cloud <u>http://console.wisegps.cn/</u>, filling the user name and password.

Note. Get the login account from your provider.

| Sign In                         |
|---------------------------------|
| Username                        |
| Password                        |
| Remember Me Language: English * |
| Sign in                         |

Figure 7 Vehicle online admin system

For more information about how to setting and operating a new tracker, please refer to the user manual.